## Come accedere al Registro Elettronico Famiglie e Studenti

Per accedere al Registro Elettronico Famiglie e Studenti occorre andare sulla pagina principale del Liceo Scientifico Statale "Francesco d'Assisi" <u>https://www.liceofrancescodassisi.edu.it/</u> e cercare in basso la voce **Servizi** e cliccare alla voce Registro Elettronico Famiglie e Studenti, come in figura:

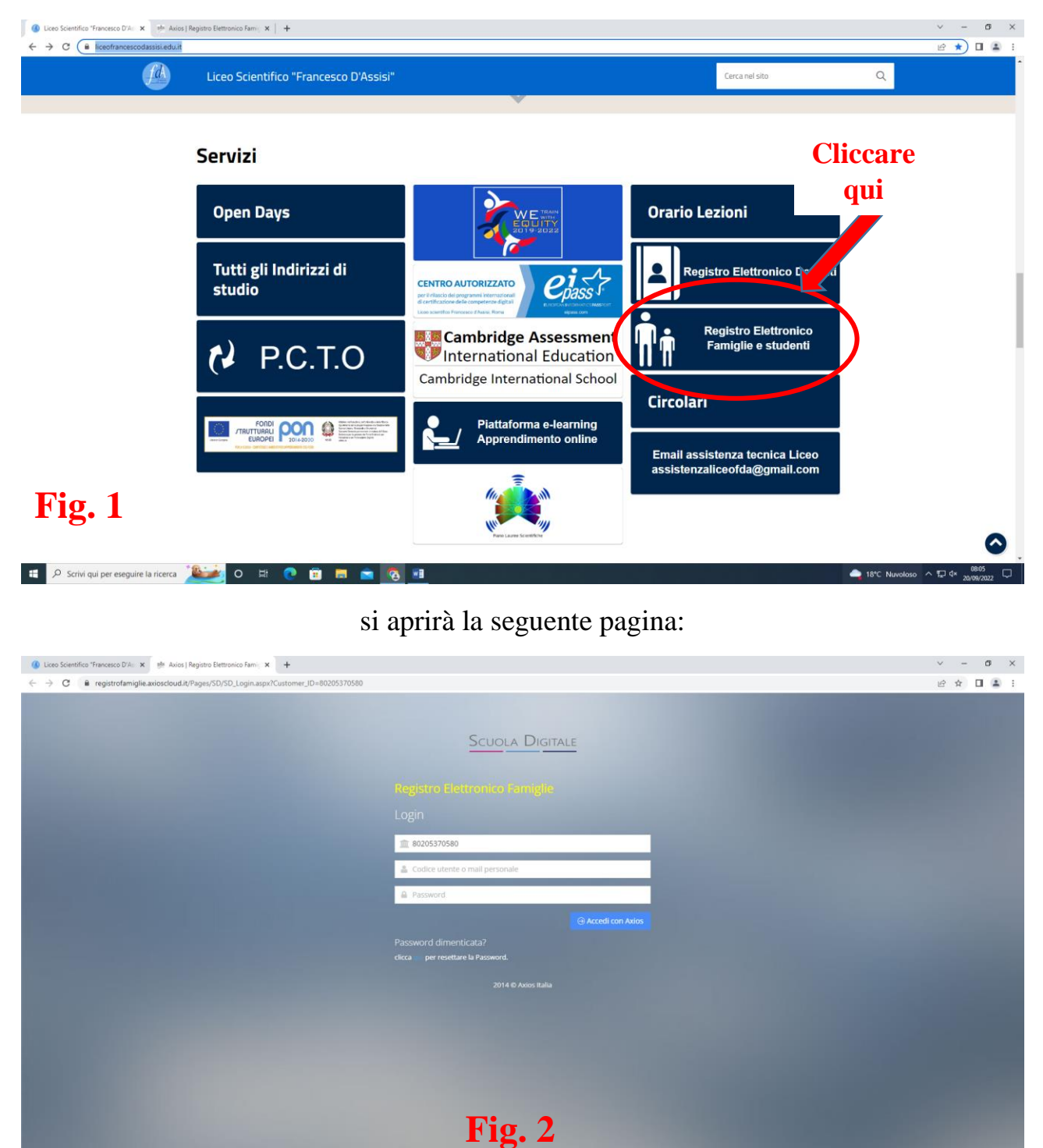

In alternativa è possibile cliccare direttamente sul seguente collegamento:

https://registrofamiglie.axioscloud.it/Pages/SD/SD\_Login.aspx?Customer\_ID=80205370580

🗉 🔎 Scrivi qui per eseguire la ricerca 🌋 🙋 🛛 🛤 💽 😭 📷

- Nella prima riga, <u>se non è già presente</u>, inserire <u>sempre</u> il Codice Fiscale della Scuola: 80205370580
- 2) Nella seconda riga inserire il **codice utente** ricevuto via email
- 3) Nella terza riga scrivere la **password** ricevuta via email (<u>si raccomanda di porre</u> particolare attenzione trattandosi di una password con caratteri speciali, numeri, lettere <u>maiuscole e minuscole</u>)
- 4) Dopo aver effettuato l'accesso per la prima volta andrà cambiata la password ricevuta con una nuova a scelta

## **IMPORTANTE**

- Per il primo accesso si consiglia di utilizzare preferibilmente un PC, un portatile o un Tablet
- Solo quando si è sostituita la password e tutto funziona perfettamente sarà possibile, solo per chi lo desidera, "scaricare" una delle 2 applicazioni di seguito indicate (quella di sinistra per i genitori e quella di destra per gli studenti):

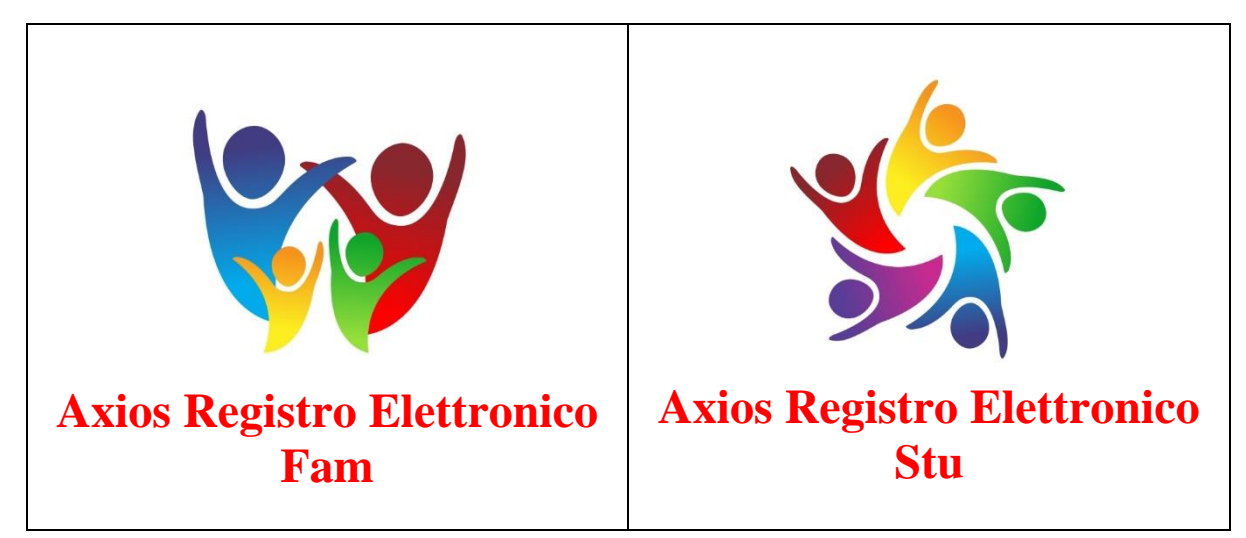

- Qualora si riscontrino problemi <u>soltanto nell'App</u> verificare di avere l'ultima versione ed eventualmente provvedere al suo aggiornamento.
- Si consiglia infine di scrivere e conservare in un luogo sicuro nome utente, password e l'indirizzo email dove si sono ricevute le credenziali di accesso
- Qualora ci si dimentichi la password, cliccare dove c'è scritto **<u>qui</u>** (Fig. 2), oppure sul seguente collegamento:

https://registrofamiglie.axioscloud.it/Pages/SD/SD\_Login.aspx?Customer\_ID=80205370580